# プログラミングで 図形を動かしてみよう!

### 目的・ねらい

シンプルなプログラムを理解し、自分で変更したパラ メータによって図形の動きが変化することを体験す ることで、重度視覚障害があってもグラフィカルなプ ログラミングを自作する可能性があることを感じて 欲しいと考えています。DXrubyを使い、短いコード で動くものを体験します。

#### 実施内容の概要

ruby およびライブラリの DXruby を使って、キーボー ド入力に反応して図形が動いたり音が再生されたり するプログラムを理解し、自分でパラメータを変更し て点図ディスプレイの DV-2 で動きを確認します。

#### 講師用の実施手順の詳細

準備することがら、物品など

- コンピュータに Ruby をインストールし、DXruby を展開しておきます。
- ●.rbのファイルの規定のプログラムをマイエディッ

トやメモ帳にしておきます。

- DV-2 のドライバと GView をインストールしてお きます。DV-2 の Ver.1 を Windows10 で利用する 場合は署名なしドライバのインストールを許可し なくてはならないので、セキュアブートを OFF に した後にコマンドラインで
  - bcdedit /set TESTSIGNING ON
  - と打ち込み、設定の更新とセキュリティ、回復メ ニューから PC の起動をカスタマイズし署名なし ドライバをインストールできるようにする…など、 多少面倒な作業が必要になります。
- DV-2に表示するプログラム GView の動作確認を しておきます。COM ポートは一回指定すれば次か ら正しいものを最初に選んでくれます。設定とし てはフォーカスの当たったウィンドウだけを表示 するモードにし、リフレッシュレートを 0.1 秒に しておきます。
- ユーザーディレクトリの下にサブディレクトリを 作り、その下にサンプルプログラムをすべてコピ ーしておきます。もしくは USB メモリなどに入れ ておきます。

#### 実施手順の詳細

図形を描くコードを学ぶ

Windows キーを押した後に「cmd」と入力してコマ ンドラインを開きます。

「cd サブディレクトリ名」もしくは「ドライブレタ ー:」などでサンプルのある場所に移動します。サン プルは数字で始まるプログラム名などにしておき、 直接入力したり Tab キーのファイル名補完などを使 ったりしてコマンドラインから開くようにします。

例えば「1.rb」というファイル名をつけていた場合 「数字の1を押して Tab キーを押してから Enter キ ーを押してください」と伝えることで、メモ帳でソ ースコードを開くことができます。(あらかじめ規 定のプログラムをメモ帳にしておく必要があります)

最初のサンプルは以下の四角形を描くコードです。 開いたら順に説明します。 #まず dxruby というライブラリを使えるようにする。

require 'dxruby'

#Image オブジェクトを生成。

img1 = Image.new(640, 480, [0, 0, 0])
#白い四角形を img1 に描く。

img1.box\_fill(100,100,250,200,[255,255, 255])

#ここから無限ループスタート。

Window.loop do

#img1 領域を描く。

Window.draw(0, 0, img1)

end

- ●シャープ(#)以降はプログラムとは関係のない
   コメントすなわち注釈になる。
- require は「要求する」という意味。dxruby という ライブラリを使えるように宣言している。
- ライブラリとは、外部から呼び出せるプログラム
   をひとまとめにしたものである。
- ●まず「新しい Image オブジェクト」Image.new と いう命令でを作る。オブジェクトというのはプロ

グラムの中の「意味のある塊」のこと。とりあえ ず Image オブジェクトは絵を描くキャンバスのよ うなものだと説明しておく。

- 最初の数字は横幅、次の数字は高さ、角カッコで 囲われた数字は背景色を表す。色は順に赤、緑、 青の色の強さの意味であり、255 が最大値である。
   すべて0だと黒を意味する。
- 生成した Image オブジェクトに img1 という名前 を付けている。イコールは名前をつけるという意 味である。
- ●次に img1 オブジェクトに box\_fill という命令で四 角形を描く。命令のことを「メソッド」と呼ぶ。 左上の座標と右下の座標、色を指定する。
- ●オブジェクトに対する命令はドットでつなげる。
- Window.loop do から end までは無限に繰り返される。Window オブジェクトに対して何も指定しなければ幅 640 ドット高さ 480 ドットのウィンドウが生成される。
- ●無限ループの中で draw という命令を使って img1 を描いている。左から0ドット、上から0ドット の位置を指定したことになる。その位置が img1の

左上の点になる。位置をずらすこともできる。 これらの解説を終えたら、実行してみます。

ruby プログラム名

と打ち込ませます。適宜ファイル名補完を使わせた 方が確実です。「rubii」などと打ってしまう場合が あるので、「アール、ユー、ビー、ワイ、数字、タ ブキー、エンター」と最初は細かく指示する方が良 いでしょう。プログラムを動かすと、下のようなウ ィンドウが現れます。終了は Alt+F4 です。

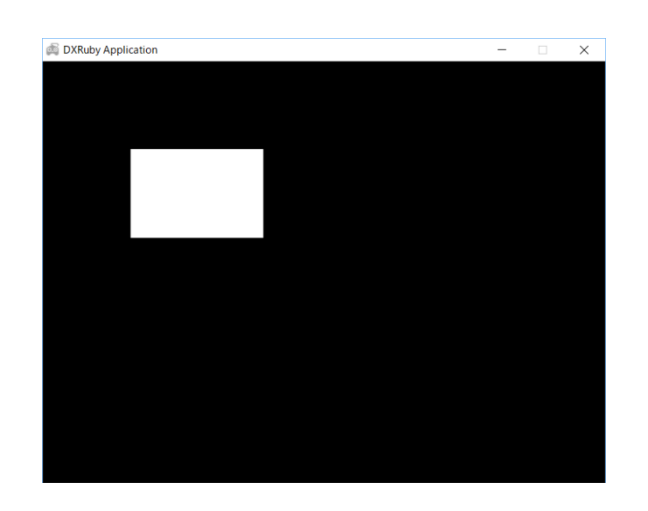

四角形を表示したウィンドウ

DV-2 を動かす

ここで Windows キーを押し、「GView」と打ち込 んで GView を起動します。 移動する図形の表示のた めに 0.1 秒のリフレッシュレート設定を確認してく ださい。GView が問題なく起動したら、本体の拡大・ 縮小キーと側面にある上下左右のカーソルキーの使 い方を説明します。手前のジョイスティック部分は 古い機種はバー状になっていて誤操作してしまうか もしれないので、周辺を押すように指導します。ま た、拡大縮小のボタンと間違えて横のステータス表 示のボタンを押してしまう場合があります。慌てず にもう一度同じボタンを押すことをここで教えてお きます。ステータス表示で誤操作をしてしまうと、 DV-2の表示閾値を変えてしまったりすることもあ るので注意します。あらかじめ硬い紙などで覆って おくのも有効だと思います。

図形を加えてみる

線や円など、他の図形を描いてみます。img1.box\_fill の行に続いて下記コードを box\_fill の行の下に入力 させ、表示させます。キーボードの打ち込みに不安

## がある場合は、テキストファイルを用意しておいて、 全選択、コピー、ペーストなどを指示します。

説明のポイントは数値の意味になります。

#円を描く。

img1.circle\_fill(340, 200, 50, C\_WHITE) #線を描く。

img1.line(20,300,500,30, C YELLOW)

- circle は円、fill は塗りつぶしの意味。
- circle\_fill(x 座標, y 座標, 半径, 色)
- line(端点の x 座標, 端点の y 座標, 異なる端点の x 座標, 異なる端点の y 座標, 色)
- C\_WHITE は白、C\_YELLOW は黄色。

これらの意味を理解させた後で、自分で数値を変え て実行させます。

課題としては、見える生徒さんに対しては色を用い て国旗などを描かせたり、全盲の生徒さんに対して は雪だるまなど、四角形と円で描ける触察可能な図 形を作らせたりすると良いと思います。

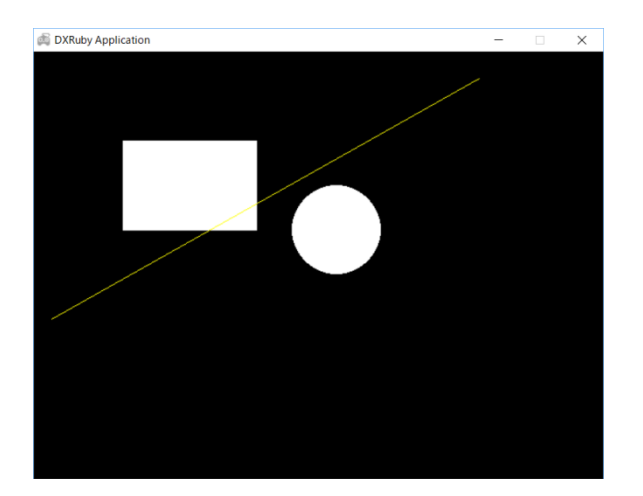

いくつか図形を追加したウィンドウ

画像を読み込んで表示してみる

ここまでは Image オブジェクトをキャンバス代わ りに使ってみましたが、実際には画像ファイルを読 み込んで表示したりする「画像の入れ物」として使 います。次のサンプルを確認し、動かしてみます。

require 'dxruby'

#test.png という画像ファイルを読み込んで img1 という名前をつける。

img1 = Image.load('test.png')

#ここから無限ループスタート。

Window.loop do

#img1 を指定した座標を左上として描画する。 Window.draw(100, 100, img1)

end

新しい部分は Image オブジェクトの load メソッド だけです。ここを説明した後で、表示する座標値な どを変えさせてみてください。画像ファイルには、 生徒の年代が皆知っているキャラクターのなかで DV-2 に表示しやすい明るい色のものなどを選ぶと 良いでしょう。

キーボード入力

キーボードの矢印キーの入力については Input.x と Input.y で取得できます。ジョイスティックがつなが っている場合はジョイスティックの動きが反映され ます。次のサンプルを開いて中を確認します。

require 'dxruby' #test.png という画像ファイルを読み込んで img1 という名前をつける。

img1 = Image.load('test.png')

#画像の触察が難しいようなら DV-2 用に以下の行を 使う。

#img1 = Image.new(50, 50, C\_WHITE)

#x と y の値をゼロで初期化する

x=0;y=0;

#ここから無限ループスタート。

Window.loop do

#x と y を更新してその座標で img1 を描く。

x=x+Input.x; y=y+Input.y;

Window.draw(x, y, img1)

end

- img1 の生成まではこれまで学んでいる。
- xとyは中の数値が変わる入れ物で「変数」と呼ぶ。 最初にゼロを代入して初期化している。
- Window.loop do~end の無限ループの中で x と y は変化する。
- もとの値に Input.x や Input.y で得られる値を加え ている。これらは矢印キーが押されていると+1 や -1 になる。

説明を終えたら「もっと速く動かすには」「遅く動 かすには」という課題を解かせます。適宜 Input.x が 変化分であることをヒントに与えたりします。 跳ね返るボール

座標値を一定割合で変化させることで動くボール を表現してみます。以下のサンプルコードを流れに 沿って確認します。

require 'dxruby'

- img1 = Image.new(30, 30, C BLACK)
- img1.circle fill(15,15,15,C WHITE)

x=0;

- #ここまでは既に学んだ内容。次の dx は x 方向の変 化分。
- dx=1

#円を縦方向の真ん中に表示するために以下の式で y を決める。

y=(Window.height-img1.height)/2

#無限ループスタート

Window.loop do

#x を dx だけ変化させるために x=x+dx とする。 x+=dx という書き方もある。

x=x+dx

#x がウィンドウの横幅をはみ出そうになったら方 向を変える

if (x>Window.width-30) then

#方向を変える。ここは dx\*=-1 と書いても良い。 dx=dx\*(-1)

end

Window.draw(x, y, img1)

end

- dx という変数が新たに加わった。これは変化分を 意味する変数。初期値は+1。
- y は固定。ウィンドウの高さの半分から img1 の半 分の高さを引いた座標。これにより図は真ん中に 来る。
- ●無限ループの中で x=x+dx とすることで右に移動。
- ●右端で跳ね返るために「条件分岐」を行う。条件 分岐とは、「もし~なら○○する」という命令を 実現するものである。
- 条件分岐は「x 座標がウィンドウの右端の座標 -img1の横幅より大きくなった場合」に変化分を左 方向にすること。
- ●右方向への変化(dx=1)から左方向への変化は-1

を掛け算すると実現できる。

しかしこのままだと、右で跳ね返った後、左側に消 えていってしまいます。そこで、「x 座標がゼロより 小さくなったら」という条件を加えさせます。

if(x>Window.width-30 || x<0)then

「この縦棒 2 つは、「もしくは」という意味である。 ここで dx=dx\*(-1)の意味を再確認する。左方向への 移動から右方向への移動に変わるのも、実現できて いる。」ということを理解させます。

ここまで来たら生徒の進度や理解度を確認しつつ 「y 方向にも同様に変化するプログラムにせよ。」と いう課題などを出してみるのも良いでしょう。

```
require 'dxruby'
img1 = Image.new(80, 80, C_BLACK)
img1.circle_fill(40,40,40,C_WHITE)
x=0;dx=3
y=(Window.height-img1.height)/2
dy=3
```

Window.loop do
 x+=dx;y+=dy

if(x>Window.width-imgl.width||x<0)then
 dx\*=-1
 end

if(y>Window.height-imgl.height||y<0)the
n
 dy\*=-1</pre>

end

Window.draw(x, y, img1)

end

音を鳴らす

スペースキーを押したら音が再生されるサンプル コードを開いて中身を確認します。

require 'dxruby' #Sound オブジェクトを生成して snd1 という名前を つける。 snd1 =Sound.new("C:\\Windows\\Media\\ding.wav ") #無限ループスタート。 Window.loop do #もし SPACE キーが押されたら snd1 を再生する。 if Input.key push?(K SPACE) then snd1.play end end

- Sound.new でサウンドオブジェクトを生成、snd1 という名前にしておく。
- Input.key\_push?という命令で特定のキーが押され たかどうか判断がつく。
- スペースキーが押されたならば Sound オブジェク トの play メソッドを呼び音を鳴らす。

プログラムが理解できた後で、snd1=…の行をコピ ーして snd2=…とし、if 文もコピーして異なるキー を押すと異なる音が鳴るプログラムを作成させます。 キーコードは K\_A や K\_B などを使わせます。

組み合わせ課題

跳ね返るボールのプログラムをベースにして、

- ●壁で跳ね返る時に音が鳴る
- ●上下矢印キーで速度が変わる

という機能を追加したプログラムを作らせます。

注意すべき点

 ●進度や理解度の差が出やすいので、進んでいる生 徒さんには比較的自由にやらせて構いません。遅 い生徒さんのフォロー時には、

#### 到達目標

- ●サンプルプログラムの流れを理解する。
- プログラムの中の数値の意味を理解し、自分の思った通りの動きをさせられるように編集することができる。

生徒用には、サンプルプログラムをあらかじめコン ピュータに入れておきます。